# CASĂ DE MARCAT ELECTRONICĂ

# DATECS DP 25 BT

Manualul utilizatorului

#### INTRODUCERE

Acest manual descrie caracteristicile tehnice și funcționale ale caselor de marcat electronice DATECS DP 25 BT și funcționarea acestora. Toate instrucțiunile importante sunt furnizate în vederea pregătirii ECR de operare, pentru o funcționare și întreținere corecte.

Funcțiunile DATECS DP 25 BT respectă cerințele centrelor de relații cu clienții și ale departamentelor financiar contabile din magazine, supermarket-uri, farmacii, restaurante sau alte tipuri de unități comerciale. Casele de marcat asigură o contabilitate completă pentru managerul unității comerciale, respectând în același timp cerințele autorităților fiscale.

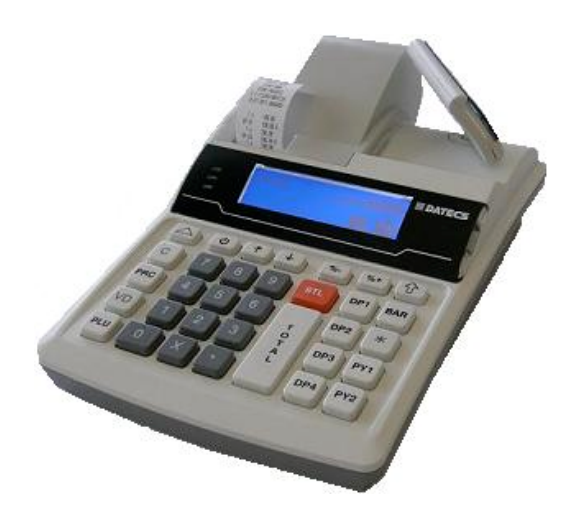

# PREZENTARE ECR

# Garantie,CI si Manual DATECS DP25BT CARACTERISTICI FUNCȚIONALE ȘI TEHNICE DE BAZĂ **ale**

# DATECS DP 25 BT

| Funcțiune / Parametru /<br>Caracteristică               | Detalii                                                                                                    |
|---------------------------------------------------------|----------------------------------------------------------------------------------------------------|
| Numărul maxim de articole<br>memorate în baza de date   | Până la 2500 - în regimul de magazin<br>Până la 2500 - în regimul restaurant                                                                                                    |
| Denumirea articolului                                   | Până la 22 caractere                                                                                                    |
| Tipuri coduri de bare                                   | EAN-13, EAN-8, UPC, cod de bare cu codul<br>articolului și greutatea<br>( eticheta de la cântarul electronic )                                                                                                    |
| Numar cote TVA                                          | Până la 7 grupe de TVA                                                                                                    |
| Standuri                                                | Până la 9                                                                                                    |
| Departamente                                            | Până la 9                                                                                                    |
| Număr operatori                                         | Până la 30 - 8 pot lucra simultan                                                                                                    |
| Număr maxim de vânzări de pe<br>un bon                  | Până la 118 vânzări                                                                                                    |
| Copie de bon fiscal                                     | Până la 1 copie                                                                                                    |
| Tipuri servicii                                         | -La ieșirea din magazin<br>-Deserveste un singur stand<br>-Regim restaurant                                                                                                    |
| Modalităţi de plată                                     | <ul> <li>Numerar, cu credit, cu cec, card, tichet, cupon</li> <li>editabile</li> <li>* (plata cu cupon numai in-line)</li> <li>Numerar cu valută alternativă (EURO)</li> </ul>                                                              |
| Regimuri de lucru                                       | <ul> <li>R / Înregistrare vanzari</li> <li>X / Raportări</li> <li>Z / Raportări cu golire</li> <li>P / Programare</li> <li>F / Memorie fiscală</li> <li>S / Service</li> <li>T / Test</li> <li>Comunicarea cu PC</li> </ul>                 |
| Interfață și protocol pentru<br>comunicare online cu PC | - Protocol special DATECS pentru conexiunea cu<br>casele de marcat via RS-232C sau Bluetooth.                                                                                                    |
| Comunicare online cu PC:                                | <ul> <li>pentru programare, citire şi raportare bază de<br/>date articole;</li> <li>pentru configurare parametrii casă de marcat;</li> <li>cerinţe parametri în regim REG:</li> <li>articole, reduceri procentuale sau adaosuri,</li> </ul> |

|                                     | reduceri procentuale sau adaosuri pentru un anumit client, pentr plata cu card local etc.                                                                                                    |
|-------------------------------------|----------------------------------------------------------------------------------------------------|
| Jurnal                              | Cu imprimare intarziata (jurnal electronic minim 1500 bonuri)                                                                                                    |
| Memorie fiscală                     | Nevolatila, cu capacitate de1830 de inchideri Z                                                                                                    |
| Imprimantă termică, 2-inch          | Tip MLT4280KH-P1                                                                                                    |
| Viteză imprimantă                   | 12 linii/secundă                                                                                                    |
| Caractere pe linie                  | 22                                                                                                    |
| Logo grafic                         | Dimensiune acceptată 384 x 96 puncte (maxim 384 x 336 puncte)                                                                                                    |
| Consumabile – hârtie termică        | - lățime 56 mm<br>- grosime între 60 și 72 μm<br>- diametru rolă până la 39 mm                                                                                                    |
| Ecran operator<br>Ecran clienți     | <ul> <li>Ecran LCD, până la 4 linii şi până la 22 caractere<br/>pe linie</li> <li>LCD alfa-numeric 1 linie x 15 caractere</li> </ul>                                                                                                    |
| Tastatură                           | 33 taste                                                                                                    |
| Sursa de alimentare                 | Adaptor - CC 12V/2.500 mA, intrare -100-240V, 50-60Hz                                                                                                    |
| Baterie Li-Ion                      | Opțională                                                                                                    |
| Ceas / Calendar                     | Funcționează 90 de zile după deconectarea<br>alimentării                                                                                                    |
| Temperatură de lucru                | între -10ºC şi +45ºC                                                                                                    |
| Dimensiuni                          | Lungime/înălţime/lăţime - 235/60/168 mm                                                                                                    |
| Masă, kg                            | 0,955 (cu 2 role de hârtie)                                                                                                    |
| Interfață și dispozitive adiționale | <ul> <li>Modem GPRS pentru transmitere de date –<br/>optional;</li> <li>SD-card stocare date – optional;</li> <li>leşire Sertar– 1 buc.,</li> <li>RS-232C – conexiune PC</li> <li>Bluetooth</li> <li>Port cititor de coduri de bare;</li> <li>Port cântar;</li> </ul> |

# TASTATURA

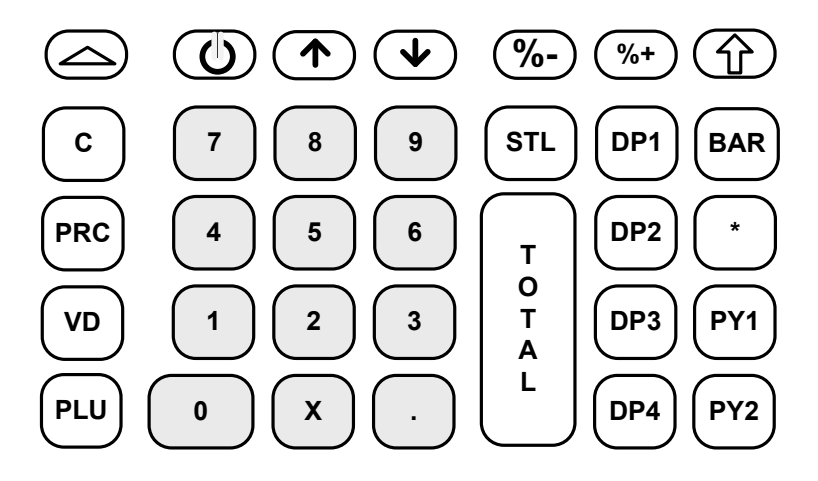

# DESPACHETARE

După ce scoateți aparatul din cutie și înlăturați ambalajul de protectie veți găsi :

manual de utilizare
 certificat de garantie

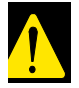

APARATUL nu trebuie lăsat sub lumină solară directă și în apropiere unor surse puternice de căldură !

APARATUL trebuie instalat astfel încât clientul şi operatorul să poată să vadă concomitent indicaţiile afisajului !

APARATUL nu trebuie instalat în încăperi puternic prăfuite sau cu umiditate excesiva !

#### PORNIREA SI OPRIREA CASEI DE MARCAT

Casa de marcat este dotată cu adaptor de rețea cu tensiunea de 220V +/- 22-33V și frecvența de 50Hz.

Acesta furnizeaza 12V / 2 500 mA

ECR poate fi pornit apăsând tasta ECR poate fi oprit din <<MENIU PRINCIPAL>> după ce ați apăsat **<0>** sau selectând 9 din meniu.

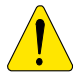

Adaptorul casei de marcat nu trebuie să fie conectat în aceeasi priză cu alți consumatori puternici de energie electrică ( frigidere , congelatoare , motoare electrice și altele ).

Cu 24 de ore înainte de a se începe lucrul conectați adaptorul la casa de marcat pentru încărcarea acumulatorului intern .

Înainte de a începe lucrul , verificați dacă în aparat au fost introduse rolele de hârtie .

#### INTRODUCEREA ROLELOR DE HÂRTIE

- Desfaceți capacul imprimantei ;
- Ridicaţi capacul interior ;
- Aşezaţi rolele de hârtie ;
- Scoateți cca. 25÷30 centrimetri din banda de control ;
- Inchideți capacul interior și apăsați-l delicat ;

 Fixați banda de hârtie de control la capătul rolei de înfăşurare şi amplasați rola înfăşurătoare la locul ei;

- Închideți capacul imprimantei;

# Ca să deplasaţi hârtia, folosiţi tasta

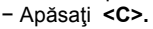

## MODALITĂȚI DE OPERARE

ECR lucrează în mai multe regimuri de operare, ce permit un acces direct la toți parametrii și modificarea acestora, imprimarea rapoartelor, comunicarea cu un computer și tranzacțiile cu ajutorul tastaturii. Meniurile diferite au descrieri detaliate și orice greșeală a operatorului va determina un mesaj de

eroare.

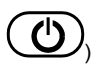

După pornirea ECR (cu tasta ecranul va afişa <<MENIU PRINCIPAL>>:

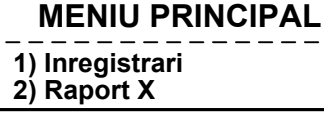

până când benzile apar în afara fantei;

Meniul principal oferă acces la următoarele opțiuni:

| Număr opțiune | Descriere |                                   |
|---------------|-----------|-----------------------------------|
| 1             | R         | - Înregistrare vânzări            |
| 2             | Х         | - Raportări ale casei fără golire |
| 3             | z         | - Raportări cu golire             |
| 4             | Ρ         | - Programarea casei de marcat     |
| 5             | F         | - Memorie fiscală                 |

| 9 | OFF- Oprire ECR            |  |
|---|----------------------------|--|
| 8 | T - Teste de control       |  |
| 7 | S - Service                |  |
| 6 | <b>C</b> - Conexiune la PC |  |

1. Selectare opțiune de operare

Fiecare opțiune poate fi accesată astfel:

- cu tasta numerică dupa numarul regimului;

- cu ajutorul tastelor <∱>/<♥ >, selectând opțiunea și confirmând-o apăsând <TOTAL>.

Cu tasta Optici ieși din orice opțiune și reveni la meniul anterior.

#### 2. Acces la opțiuni:

Operatorii au drepturi diferite la accesul in diversele regimuri . Accesul este stabilit în modul următor:

- Operatorii 1..23 (casierii) au acces doar la opțiunea R
- Operatorii 24, 25 au acces la opțiunile R și X
- Operatorii 26, 27 au acces la opțiunile R, X și Z
- Operatorii 28, 29, 30 (managerii) au acces la opțiunile R, X, Z, P, F
- Toți operatorii au acces la opțiunea T (testare) și comunicare cu PC.

După ce apăsați o tastă ca să selectați o opțiune, dacă opțiunea necesită o parolă, veți observa pe ecran o invitație să introduceți parola operatorului. Ca să accesați opțiunea, operatorul trebuie să introducă parola sa și apoi să apese tasta **<TOTAL>**.

#### REGIMUL 'PROGRAMARE'

Dacă programați singuri ECR, citiți cu atenție acest capitol.

Dacă ECR este deja programat de către un specialist de service, omiteți acest capitol și citiți capitolul REGIMUL R – "ÎNREGISTRARE".

Regimul " PROGRAMARE " dă posibilitatea programării principalilor parametrii , grupați după destinația și folosirea lor în funcționarea casei de marcat . Accesul la fiecare dintre parametrii se realizează din meniu , modificarea valorii acestora făcându-se în regimul " Redactare " si vizualizata pe afisaj. Parametrii , care se pot programa sunt accesibili conform schemei următoare :

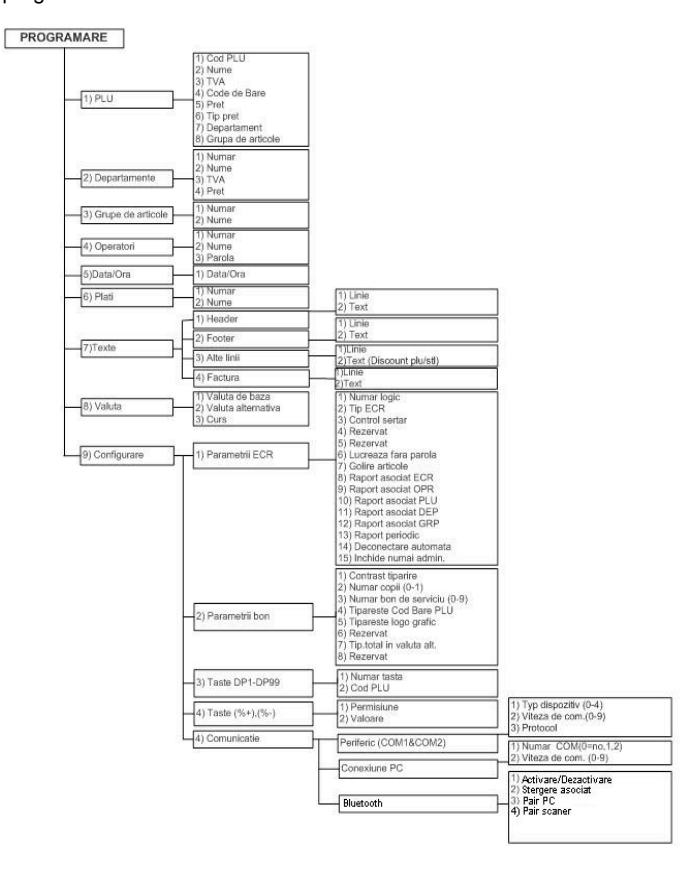

Ca să accesați opțiunea "Programare":

1.Porniți ECR. Ecranul va afişa meniul principal:

2.Ca să accesați opțiunea "Programare", apăsați tasta <4> sau cu tasta <♥ > , selectaţi "4).Programare" şi **<TOTAL>.** 

și confirmați cu **<TOTAL>.** 

4. Selectați parametrii pe care doriți să-i modificați:

3. Introduceți o parolă (secvență de taste numerice)

# **MENIU PRINCIPAL** 1) Inregistrari

2) Raport X

# << PROGRAMARE >> 1)PLU 2)Departmente

Programare articole 1 Programare departamente 2 Programare grupe de inventar 3 Programare operatori 4 Setări dată/ora 5 Programare modalități de plată 6 Programare text pe bonuri Programare valută 8 10

9

Programare configurare

5. Valorile parametrului se pot modifica cu ajutorul tastelor de funcțiuni din opțiunea Programare.

#### Funcțiunile tastelor în opțiunea 'PROGRAMARE'

Fiecare parametru conține câmpuri ce îi definesc caracteristicile. Anumiţi parametrii au mai mult de un câmp. De exemplu, articolele au până la 30.000 câmpuri – numărul maxim de articole programabile, fiecare având diferite câmpuri – nume, preţ, cantitate etc.

Ca să programați un parametru, introduceți opțiunea Programare. Intrarea în opțiunea de programare este realizată automat selectând un câmp al parametrului care va fi modificat. Câmpurile de simboluri și cifre pot fi editate. Când aveți câmpurile de programare cu valori numerice, puteți introduce doar cifre definite de acel parametru (citiți "DESCRIERE PARAMETRU"). Când editați câmpuri cu simboluri, puteți introduce orice simbol acceptat de ECR – litere și simboluri speciale.

Funcțiunile tastelor în opțiunea 'PROGRAMARE' sunt:

| <b>%+</b> | Deplasare la un câmp cu un număr mai mare (pentru articole, departamei                       |
|-----------|----------------------------------------------------------------------------------------------|
| <b>%-</b> | Deplasare la câmpul anterior                                                                 |
|           | Deplasare la un rând cu un număr mai mare                                                    |
| •         | Deplasare la un rând cu un număr mai mic                                                     |
| PLU       | Poziționare pe primul cod liber de articol.                                                  |
| VD        | Ștergere articol, dacă încasările și cantitatea sunt zero. Această operațiumper de serviciu. |
| STL       | Accesare opțiune Editare a câmpului simbolului.                                              |

Scriere informații introduse în memorie.

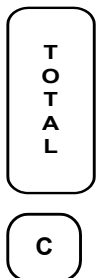

Ştergere conţinut câmp.

Apăsați o tastă numerică sau de departament de pe tastatura ECR sau una din tastele 21 la 60 din tastatura externă, ca să introduceți un simbol în câmpul curent.

Funcțiunile tastelor din opțiunea programare ale câmpului simbolului sunt:

| <b>%</b> + | Se deplasează la simbolul următor      |
|------------|----------------------------------------|
| <b>%-</b>  | Revine la simbolul anterior            |
|            | lese din câmpul de editare             |
| •          | lese din câmpul de editare             |
| ×          | Şterge simbolul din dreapta cursorului |
| PLU        | Şterge simbolul din stânga cursorului  |
| PRC        | Se deplasează la capătul câmpului      |
| VD         | Se deplasează la începutul câmpului    |

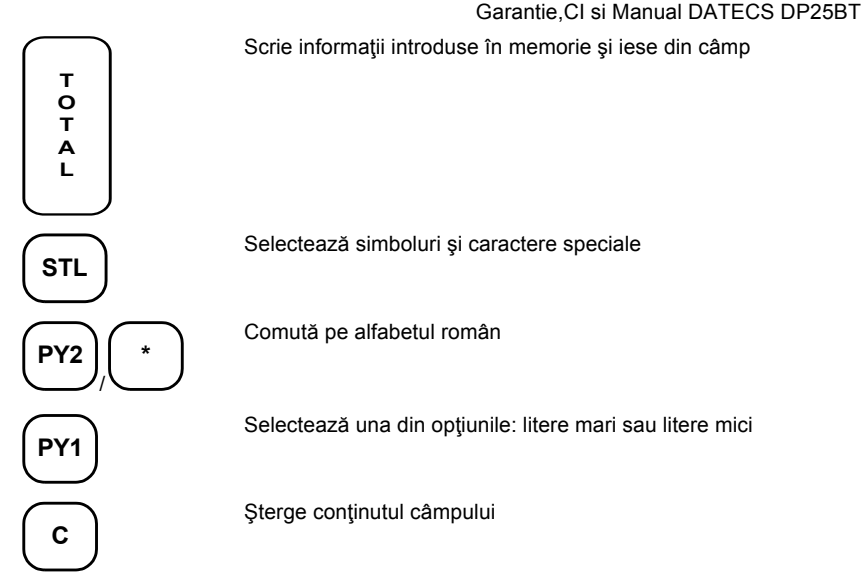

La printare, caracterul "^" este considerat un caracter de serviciu. Când programați un text, caracterul după "^" este printat accentuat (**BOLD**) și primul caracter "^" nu mai este printat.

Când editați un câmp de simboluri, acestea sunt selectate apăsând consecutiv câte o tastă. Dacă tasta rămâne neapăsată pentru un timp – acest lucru va deplasa cursorul automat pe următoarea poziție a ecranului (acest lucru se realizează în mod similar cu editarea textului într-un telefon mobil). Apăsând pe rând tasta **<PY2> sau <\*>**, puteți selecta caracterele dorite – alfabetul Român sau cifrele. Alfabetul curent selectat poate fi determinat de către cele 3 simboluri care apar pe rândul de sus din dreapta:

| Pentru Română | ( <b>RO)</b> |
|---------------|--------------|
| Pentru cifre  | (123)        |

Figurile de mai jos prezintă modalitatea de selectare a simbolurilor din diferite grupe de caractere.

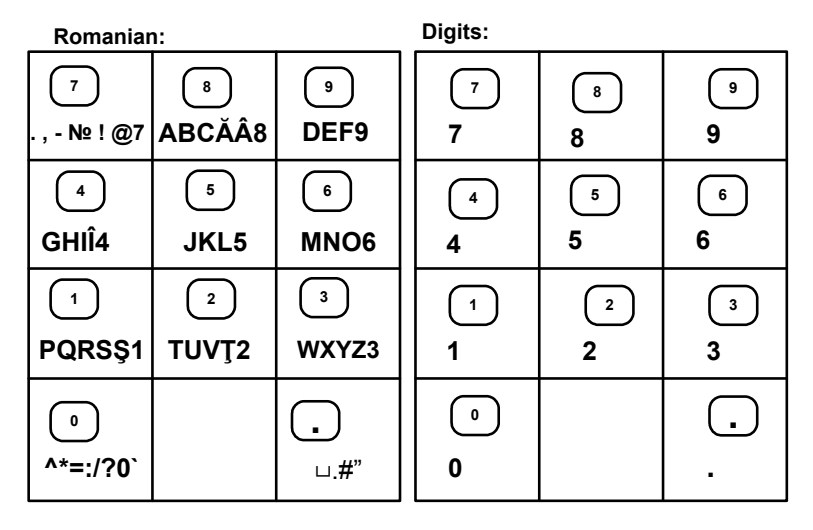

### DESCRIERE PARAMETRU

#### 1.Parametrii articol

ECR poate memora până la 30.000 de articole (intrări) în regimul de vânzări, sau 5.000 în regimul restaurant, fiecare având următoarele câmpuri:

| Nr.<br>Câmp | Descriere     | Interval                | Observații                                                           |
|-------------|---------------|-------------------------|----------------------------------------------------------------------|
| 1           | Cod articol   | Până la 15 cifre        | Cod PLU                                                              |
| 2           | Nume          | Până la 22<br>caractere | Iniţial: interval                                                    |
| 3           | Grupa de taxe | 1÷7                     | Inițial: 0<br>Dacă 0 – utilizarea acestui articol<br>este interzisă. |
| 4           | Cod de bare   | Până la 13 cifre        | Inițial: 0                                                           |
| 5           | Preţ          | Până la 9 cifre         | Inițial: 0.00                                                        |
| 6           | Tip preţ      |                         | O vânzare este posibilă:                                             |

|   |                           | 0, 1, 2, 3 | 0: Doar cu preţul programat<br>1: Cu un preţ programat sau liber<br>2: Cu un preţ mai mic sau egal cu<br>preţul programat<br>3: Contractare în rate (dacă sunt<br>introduse în parametrul text -"7.<br>Texte în bon-> Texte factură", după<br>vânzare, operatorul introduce data<br>pe tastatură, sau refuză intrarea la<br><b><total></total></b> ) |
|---|---------------------------|------------|----------------------------------------------------------------------------------------------------|
| 7 | Număr departament         | 0÷99       | Inițial: 0                                                                                                    |
| 8 | Număr de inventar<br>grup | 1÷99       | Iniţial: 1                                                                                                    |

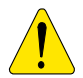

Un articol nu poate fi scris în memorie dacă numele lui (câmp 2) și grupa de taxe (câmp 3) sunt necompletate.

Preţul articolului poate fi modificat oricând. Numele articolului şi grupa de taxe nu pot fi modificate decât dacă se realizează un raport zilnic de golire. După realizarea raportului de golire, puteți modifica toți parametrii articolului.

Un nou articol poate fi programat în opțiunea «Articol nou», care poate fi accesat în 2 moduri:

-numărul articolului neprogramat este introdus în câmpul «Cod articol» și apăsând **<TOTAL>**.

-din orice câmp, apăsând tasta **<PLU>**. Numărul primului articol neprogramat va apărea pe ecran.

#### 2.Parametrii departament

Puteți programa până la 99 departamente. Modificarea parametrilor departamentului este permisă doar după un raport zilnic de golire.

| Nr. Câmp | Semnificație<br>parametru | Interval                | Descriere                                                         |
|----------|---------------------------|-------------------------|-------------------------------------------------------------------|
| 1        | Număr departament         | 1 - 99                  |                                                                   |
| 2        | Nume departament          | Până la 22<br>simboluri | Iniţial: DP X<br>unde X este numărul<br>departamentului respectiv |
| 3        | Grupa de taxe             | De la 1 la 7            | Inițial: 2                                                        |
| 4        | Preţ departament          | Până la 9 cifre         | Iniţial: 0.00                                                     |

#### Garantie, CI si Manual DATECS DP25BT

#### 3. Parametri grupe de inventar

Modificarea parametrilor grupelor de inventar necesită un raport zilnic de golire.

| Nr. Câmp | Semnificație parametru  | Interval                | Descriere                                                    |
|----------|-------------------------|-------------------------|--------------------------------------------------------------|
| 1        | Număr grupă de inventar | 1 - 99                  |                                                              |
| 2        | Nume grupă de inventar  | Până la 22<br>simboluri | Iniţial:GRUPA X<br>unde X este numărul grupei de<br>inventar |

#### 4.Operatori

Modificarea numelui sau parolei operatorului necesită un raport zilnic de golire.

| Nr.<br>Câmp | Nume parametru  | Interval                | Descriere                                    |
|-------------|-----------------|-------------------------|----------------------------------------------|
| 1           | Număr operator  | 1-30                    |                                              |
| 2           | Nume operator   | Până la 10<br>simboluri | Iniţial: OPERATORxx<br>(xx- număr operator)  |
| 3           | Parolă operator | Până la 8 cifre         | Inițial: identic cu numărul<br>operatorului. |

#### 5. Dată și ora

Parametrul indică data și ora curenta și permite modificarea lor. Noile date introduse nu pot avea prioritate în fața ultimei date memorate în memoria fiscală.

#### 6.Denumiri metode de plată

ECR poate lucra cu sase tipuri de plăți. În opțiunea "ÎNREGISTRARE", primele cinci pot fi selectate cu tastatura și ultimul doar cu tastatura externă. Modificarea numelor diferitelor modalități de plată necesită un raport zilnic de golire.

Plata 1-"NUMERAR" nu este programată.

| Nr.<br>Intrare | Descriere    | Interval             | Observații      |
|----------------|--------------|----------------------|-----------------|
| 2              | Nume plată 2 | Până la 10 simboluri | Inițial: CARD   |
| 3              | Nume plată 3 | Până la 10 simboluri | Inițial: CEC    |
| 4              | Nume plată 4 | Până la 10 simboluri | Inițial: CREDIT |
| 5              | Nume plată 5 | Până la 10 simboluri | Inițial: TICHET |
| 6              | Nume plată 6 | Până la 10 simboluri | Inițial: CUPON  |

#### 7. Texte în bon

ECR permite printarea de până la 10 linii de antet și până la 10 linii de reclamă. Fiecare linie conține până la 42 caractere. Primele 4 linii de antet sunt întotdeauna printate. Restul liniilor (de la 5la 10) sunt printate doar dacă sunt programate

Modificarea liniilor de text necesită un raport zilnic de golire. Programarea parametrilor este împărțită în două submeniuri:

1.Linii antet (header)

2.Linii de publicitate (footer)

3.Numele reducerii speciale (până la 12 simboluri)

4.Text factură (până la 8 rânduri și până la 16 simboluri)

Liniile de antet sunt printate înainte de printarea fiecărui bon și liniile de publicitate sunt printate după fiecare bon fiscal în opțiunea "ÎNREGISTRARE".

"Numele reducerii speciale" permite modificarea numelui reducerii speciale.

"Text factură" – Acestea sunt texte printate după fiecare articol programat cu "Tip preţ" = 3.

| Nr.<br>Linie | Text inițial – Linii titlu | Text inițial – Linii publicitare |
|--------------|----------------------------|----------------------------------|
| 1            | ADRESĂ COMPANIE            |                                  |
| 2            | NUME COMPANIE              |                                  |
| 3            | NUME MAGAZIN               |                                  |
| 4            | ADRESĂ MAGAZIN             |                                  |
| 5            |                            |                                  |
| 6            |                            |                                  |
| 7            |                            |                                  |
| 8            |                            |                                  |
| 9            |                            |                                  |
| 10           |                            |                                  |

8. Setare operații valută alternativă Modificarea acestui parametru necesită un raport zilnic de golire.

| Nr.<br>Câmp | Descriere                   | Interval                             | Observaţii   |
|-------------|-----------------------------|--------------------------------------|--------------|
| 1           | Nume valuta de bază         | Până la 3<br>caractere               | Iniţial: LEI |
| 2           | Nume valută suplimentară    | Până la 3<br>caractere               | Iniţial: EUR |
| 3           | Cursul valutei suplimentare | Până la 6 cifre<br>0,00000 – 9,99999 | Iniţial:4,2  |

# 9. Configurare 9.1. Parametrii ECR

| Câmp | Descriere                  | Interval | Observații                                                                                                    |
|------|----------------------------|----------|----------------------------------------------------------------------------------------------------|
| 1    | Număr logic ECR în magazin | 1÷99     | Inițial: 1                                                                                                    |
| 2    | Tip ECR                    | 0,1      | Nefolosit                                                                                                    |
| 3    | Control sertar             | 0,1      | 0: Deschide sertarul când se<br>face o plată;<br>1: Nu deschide sertarul când se<br>face o plată;<br>Inițial: 0                                                                                                    |
| 4    | Rezervat                   |          |                                                                                                    |
| 5    | Rezervat                   |          |                                                                                                    |
| 6    | Fără parolă                | 0,1      | Modificarea acestui câmp<br>necesită un raport zilnic de<br>golire.<br>0:interzis 1:permis<br>Inițial: 0                                                                                                    |
| 7    | Golire articole            | 0,1      | 0: interzis 1:permis<br>Când 0 – încasările articolelor<br>sunt şterse prin raportul zilnic<br>de golire. Când 1 - încasările<br>articolelor sunt şterse doar când<br>se emite raportul "Articole<br>vândute".<br>Iniţial: 0 |
| 8    | Raport asociat ECR         | 0,1      | 0: interzis 1: permis<br>Inițial: 0                                                                                                    |
| 9    | Raport asociat operatori   | 0,1      | 0: interzis 1: permis<br>Inițial: 0                                                                                                    |
| 10   | Raport legat de articole   | 0,1      | 0: interzis 1: permis<br>Inițial: 0                                                                                                    |

|    |                                                |     | ,                                                                                                    |
|----|------------------------------------------------|-----|----------------------------------------------------------------------------------------------------|
| 11 | Raport legat de<br>departamente                | 0,1 | 0: interzis 1: permis<br>Inițial: 0                                                                                                    |
| 12 | Raport legat de grupe<br>de inventar           | 0,1 | 0: interzis 1: permis<br>Inițial: 0                                                                                                    |
| 13 | Raport periodic                                | 0,1 | 0: generează un raport 1: Nu<br>generează un raport<br>Iniţial: 0                                                                                                    |
| 14 | leșire automată                                | 0,1 | 0: interzis 1: permis<br>0: ECR rămâne în opțiunea<br>curentă după emiterea unui<br>bon.<br>1: ECR va solicita încă o dată<br>introducerea parolei<br>utilizatorului.<br>Inițial: 0 |
| 15 | Închidere opțiune doar<br>pentru administrator | 0,1 | 0: interzis 1: permis<br>Inițial: 0                                                                                                    |

Câmpurile 8, 9, 10, 11 și 12 permit includerea unor rapoarte adiționale, care vor fi printate împreună cu raportul Z. Înainte de emiterea raportului zilnic, se printează un bon cu toate rapoartele cu câmpul respectiv egal cu 1.

### 9.2.Parametrii bon

| Nr.<br>Câmp | Descriere                    | Interval         | Observaţii                                                                                                    |
|-------------|------------------------------|------------------|----------------------------------------------------------------------------------------------------|
| 1           | Contrast tipărire            | de la 0<br>la 20 | iniţial:10<br>Reporniţi ECR pentru ca<br>modificarea să fie salvată                                                                                   |
| 2           | Duplicat                     | 0 sau 1          | 0:interzis; 1:permis;<br>iniţial: 0                                                                                                    |
| 3           | Bon de serviciu              | de la 0<br>la 9  | Număr de bonuri de serviciu<br>care pot fi printate după ce<br>bonul este închis. Articolele sunt<br>împărţite pe departamente.                       |
| 4           | Tipărire cod de bare articol | 0 sau 1          | 0:interzis; 1:permis;<br>iniţial: 0                                                                                                    |
| 5           | Logo grafic                  | 0 sau 1          | 0: interzis;1: permis;<br>iniţial: 0<br>Poate fi încărcat cu EcrTool sau<br>alt program. Formatul acceptat:<br>de la (384 x 96) la (384 x 336)<br>dpi |
| 6           | Rezervat                     |                  |                                                                                                    |

DP2

| 7 | Tipărire valoare totală<br>în valuta alternativă | 0, 1, 2 | 0:interzis<br>1: printează valoarea totală în<br>valuta alternativă |
|---|--------------------------------------------------|---------|---------------------------------------------------------------------|
|   |                                                  |         | 2: printează și rata de schimb<br>Inițial: 0                        |
| 8 | Rezervat                                         |         |                                                                     |

#### 9.3. Parametrii taste rapide

DP3

DP1 Pentru a selecta rapid articolele, puteți folosi tastele

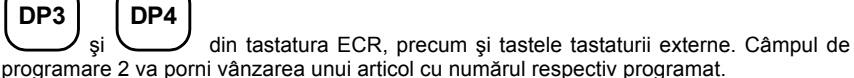

| Nr.<br>Câmp | Descriere     | Interval            | Observații                                                                                                    |
|-------------|---------------|---------------------|----------------------------------------------------------------------------------------------------|
| 1           | Număr tastă   | 1 - 99              | Fiecare tastă are un număr principal<br>și unul secundar. Numărul principal<br>este localizat în centrul tastei.<br>Numărul adițional se află în colțul<br>din partea dreapta sus a tastei.<br>Numărul principal este selectat<br>apăsând tasta și cel adițional<br>apăsând mai întâi<br>tasta cu numărul adițional respectiv. |
| 2           | Număr articol | Până la 15<br>cifre | Dacă valoarea este 0, tasta<br>selectează un departament. Dacă<br>este diferit de 0, tasta selectează şi<br>articolul nu acelaşi număr cu cel al<br>numărului programat.<br>Inițial: 0                                                                                                    |

## 9.4 Parametrii tastelor <-%> şi <+%>.

Parametrul conține 2 înregistrări - înregistrarea 1 pentru adaosul procentual și înregistrarea 2 pentru reducerea procentuală. Fiecare înregistrare are 2 câmpuri:

| Nr. Descriere Interval Observații |
|-----------------------------------|
|-----------------------------------|

| 1 | Operare<br>taste      | 0 sau 1            | 0: Permite operarea cu o tastă<br>1: Interzice operarea cu o tastă<br>Inițial: 0 |
|---|-----------------------|--------------------|----------------------------------------------------------------------------------|
| 2 | Valoare<br>programată | 0.00% la<br>99.99% | Iniţial: 0.00                                                                    |

# 9.5.Comunicare

# 9.5.1.Periferice

Parametrul definește caracteristicile porturilor de comunicare ale ECR și tipul aparatului conectat. Există două intrări:

Intrarea 1 - pentru COM-1; Intrarea 2 - pentru COM-2:

| Nr. Câmp | Descriere                                        | Interval     | Observații                                                                                                    |
|----------|--------------------------------------------------|--------------|----------------------------------------------------------------------------------------------------|
| 1        | Tip aparat<br>conectat la<br>portul COM          | De la 0 la 4 | 0: nu este conectat<br>1: conectat cu un cititor de<br>coduri de bare<br>2: conectat cu un cântar<br>3: conectat cu un ecran extern<br>4: conectat la terminalul băncii<br>Inițial: 0 |
| 2        | Viteza de<br>comunicare                          | De la 0 la 9 | 0:1200 bps;<br>2:4800 bps;<br>4:14400 bps;<br>6:38400 bps;<br>5:19200 bps;<br>6:38400 bps;<br>7:56000 bps;<br>9:115200bps;<br>Iniţial: 0                                              |
| 3        | Protocol<br>pentru<br>comunicare<br>cu un cântar | De la 0 la 2 | 0: DATECS;<br>1: CAS,DIBAL;<br>2: ATLAS,DIGI<br>Acest câmp este accesibil doar<br>în cazul în care câmpul 1 are<br>valoarea 2.<br>Inițial:0                                           |

Când conectați un cântar la ECR, câmpul 2 trebuie să fie setat la aceeași viteză de comunicare cu cea a cântarului (pentru informații, vă rugăm să verificați dacă documentația cântarului, de exemplu pentru cântarele DATECS câmpul 2 selectat = 2).

### 9.5.2.Conexiune cu PC

| Filed No | Descriere  | Interval     | Observații                                       |
|----------|------------|--------------|--------------------------------------------------|
| 1        | Număr port | De la 0 la 2 | 0: PC nu este conectat<br>1: PC conectat la COM1 |

|   |                         |              | 2: PC conectat la<br>Inițial: 1                                                                                        | COM2                                        |
|---|-------------------------|--------------|----------------------------------------------------------------------------------------------------|---------------------------------------------|
| 2 | Viteza de<br>comunicare | De la 0 la 9 | 0:1200 bps;<br>2:4800 bps;<br>3:9600 bps;<br>4:14400 bps<br>6:38400 bps;<br>8:57600 bps;<br>9:115200bps;<br>Iniţial: 6 | 1:2400 bps;<br>5:19200 bps;<br>7:56000 bps; |

#### 9.5.3.Conexiune Bluetooth

| Filed No | Descriere                 | Interval | Observații                                                                     |
|----------|---------------------------|----------|--------------------------------------------------------------------------------|
| 1        | Activare /<br>Dezactivare | -        | COM 1 / BT trebuie setat la viteza<br>de 115200 bps (9)<br>Iniţial: dezactivat |
| 2        | Stergere<br>asociat       | -        | Stergere asociere cu un dispozitiv<br>bluetooth                                |
| 3        | Pair PC                   | -        | Asocire cu PC                                                                  |
| 4        | Pair scaner               | -        | Asociere cu scaner cod de bare bluetooth                                       |

#### Atentie!

Comunicatia cu PC pe COM 1 functioneaza necorespunzator daca Bluetooth este activat sau daca este setat dispozitiv periferic (cantar, cod bare, etc )

#### **OPȚIUNEA MEMORIE FISCALĂ**

Opțiunea memorie fiscală permite realizarea unui raport de memorie fiscală, modificarea valorii taxei și setarea memoriei fiscale curente.

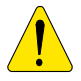

Prametrii specifici sunt reținuți în memoria fiscală. Programarea memoriei fiscale trebuie realizată de către producător sau de către centrele autorizate de service! Pentru a seta memoria fiscală curentă, după achiziționarea ECR și instalarea lui într-un magazin, este necesară intervenția unei persoane calificate în servicii autorizate.

Ca să intrați în opțiunea fiscală":

-Porniţi ECR. Ecranul va meniul principal:

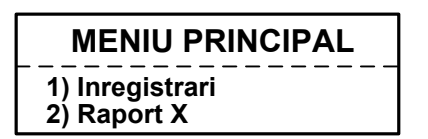

"Memorie

afişa

-Apăsați tasta <**5**> sau tasta <**♥** > ca să vă deplasați la "5)."Memorie fiscală" și selectați cu <**TOTAL**> ; -Introduceți parola și \_\_\_\_\_\_\_ apăsați

| -Introduceţi parola şi<br><total> ;</total>              | << MEM. FISCALA >>               |
|----------------------------------------------------------|----------------------------------|
| -Selectați una din<br>următoarele opțiuni:<br>1)Rapoarte | 1) Rapoarte<br>2)Modificare taxe |
| 2)Taxe                                                   |                                  |

Rapoarte

Memoria fiscală poate fi raportată printr-o secvență standard a tastelor. Pentru aceasta, accesați opțiunea "F" (urmărind paşii de mai sus). Următorul raport poate fi realizat pentru o listă a memoriei fiscale:

#### Modificare taxe

Modificarea ratelor taxelor necesită un raport zilnic de golire. Sunt posibile până la 30 de modificări ale memoriei fiscale. Introducerea unei valori procentuale pentru taxe permite operarea automată cu aceasta. Dacă valoarea introdusă este 100, operarea cu aceea taxă este interzisă. Meniul pentru modificarea valorii taxei permite verificarea noilor rate printându-le înainte de confirmare (cu tasta **<TOTAL>**) sau anulând (cu tasta **<C>**), pentru a le scrie în FM.

| Nr.<br>Câmp | Descriere                        | Interval        | Observații              |
|-------------|----------------------------------|-----------------|-------------------------|
| 1           | Procent pentru grupa de taxe "A" | 0.00 ÷<br>99.99 | Iniţial: 00.00          |
| 2           | Procent pentru grupa de taxe "B" | 0.00 ÷<br>99.99 | Iniţial: 20.00          |
| 3           | Procent pentru grupa             | 0.00 ÷          | iniţial: **.** interzis |

|   | de taxe "C"                         | 99.99           |                |          |
|---|-------------------------------------|-----------------|----------------|----------|
| 4 | Procent pentru grupa de taxe "D"    | 0.00 ÷<br>99.99 | iniţial: **.** | interzis |
| 5 | Procent pentru grupa<br>de taxe "E" | 0.00 ÷<br>99.99 | iniţial: **.** | interzis |
| 6 | Procent pentru grupa<br>de taxe "F" | 0.00 ÷<br>99.99 | iniţial: **.** | interzis |

#### **OPȚIUNE R - ÎNREGISTRARE**

- Ca să introduceți opțiunea Înregistrare apăsaţi <1> în <<MENIU PRINCIPAL >>.
- Ecranul va afişa o invitaţie de introducere a parolei:

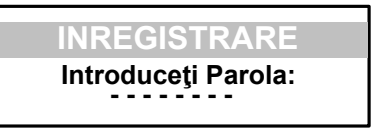

3. Introduceți o secvență de taste numerice (parola) și apăsați <TOTAL>.

# FUNCȚIUNI TASTE în OPȚIUNEA ÎNREGISTRARE

| DP1 | Permite un acces direct la articolele memorate în <b>Parametrii</b><br><b>tastelor rapide pentru articole (rândurile 1÷4 )</b><br>Pentru instrucțiuni, vă rugăm să citiți "Descriere parametri"-<br>capitol. 9.3.<br>Tastele selectate conduc la acumularea încasărilor pe bonul<br>clientului, și în articolul respectiv. Valoarea introdusă înainte de<br>selectarea unei taste este acceptată la prețul său. |
|-----|----------------------------------------------------------------------------------------------------|
| )   | O tranzacție cu preț zero nu este permisă. Ace<br>mesaj de eroare "C".                                                                                                    |
|     | Este selectat produsul cu cod 11 ÷14.                                                                                                    |

| PLU        | Specifică faptul că numărul introdus anterior este un cod PLU al<br>unui produs. Acest lucru determină o acumulare a încasărilor<br>PLU selectate în bonul clientului. Când codul PLU este introdus,<br>virgula este ignorată și valoarea introdusă este aproximată la un<br>întreg.                                                                            |  |  |
|------------|----------------------------------------------------------------------------------------------------|--|--|
|            | Dacă unul din parametrii articolului este invalid,<br>"Lipsă cod PLU" etc.                                                                                                    |  |  |
|            | Dacă tasta este apăsată dar nu introduceți niciun cod, ultima tranzacție se va repeta.                                                                                                    |  |  |
| PLU        | Selectează opțiunea "Căutare inventar". Această opțiune<br>permite căutarea după numărul articolului, modificarea preţului<br>articolului și a codului de bare și vânzarea acestuia. (Pentru<br>descrierea detaliată vă rugăm să citiți capitolul "CAZURI<br>SPECIALE DE OPERARE" din opțiunea 'ÎNREGISTRARE')                                                  |  |  |
| PRC        | Indică faptul că valoarea introdusă reprezintă preţul. Tasta este<br>folosită pentru introducerea unui preţ liber de articol. Introduceţi<br>mai întâi preţul, apoi apăsaţi <b><prc>.</prc></b> Apoi introduceţi codul<br>articolului.                                                                                                    |  |  |
| x          | Specifică faptul că valoarea introdusă este o cantitate.<br>Când ECR operează cu un cântar, dacă apăsați tasta <x> fără<br/>să introduceți o valoare, operația va determina recepția cantității<br/>din cântar.</x>                                                                                                    |  |  |
| (†)<br>(×) | Când ECR operează cu un cântar, această secvență va<br>determina recepția cantității din cântar 2.                                                                                                    |  |  |
| BAR        | Selectați un articol cu codul de bare. Introduceți codul de bare al articolului și apăsați <b><bar></bar></b> ca să vindeți acest articol.                                                                                                    |  |  |
| BAR        | Reduceri speciale<br>Selectați o reducere specială din valoarea ultimei achiziții sau<br>după ce apăsați <b><stl></stl></b> - din subtotal. Introduceți mai întâi<br>valoarea reducerii, apoi apăsați tastele < <b>1</b> > și <b><bar></bar></b> .<br>Reducerile speciale sunt acumulate în registre separate în<br>raportul zilnic și rapoartele operatorului. |  |  |
| VD         | Apăsați această tastă ca să anulați o vânzare anterioară                                                                                                    |  |  |

| 5 <del>(</del>        | <ul> <li>Apăsaţi această secvenţă ca să anulaţi totul în afară de ultima vânzare din bonul deschis sau să anulaţi întregul bon.</li> <li>ECR oferă următoarele variante: <ul> <li>Anulare selectivă</li> <li>Anulare totală</li> <li>Ca să selectaţi anulare selectivă, apăsaţi <vd> şi reintroduceţi parametrii vânzării. Această operaţie nu poate realizată dacă parametrii de vânzare nu sunt identici cu cei ai vânzării anulate.</vd></li> <li>Notă: Operatorul trebuie să introducă aceeaşi parametrii cu cei printaţi pe bon pe rândul care se doreşte anulat. Dacă sunt adaosuri/reduceri realizate pe produs, ele vor fi anulate împreună cu anularea vânzării.</li> <li>Ca să faceţi o operaţie storno, apăsaţi consecutiv &lt;↑&gt; şi</li> <li><vd>. ECR necesită o confirmare. Ca să confirmaţi, apăsaţi</vd></li> </ul> </li> </ul> |
|-----------------------|----------------------------------------------------------------------------------------------------|
| С                     | Anulează toate cifrele introduse înainte de apăsarea unei taste funcţionale. Anulează orice eroare determinată de apăsarea unei taste de funcţiuni. Erorile sunt afişate pe ecran prin mesajul de eroare "C".                                                                                                    |
| STL                   | Indică subtotalul. Dacă apăsați această tastă după realizarea vânzării, aceasta va determina afişarea subtotalului facturii pe ecranul clientului.                                                                                                    |
| ST<br>ST              | Introduce un text liber care se va printa imediat după<br>introducerea lui.<br>Puteți introduce până la 18 linii și până la 16 caractere pe linie.<br>Apăsați <1> și <stl> ca să introduceți opțiunea de introducere<br/>a textului. Folosiți tastele descrise în opțiunea "Înregistrare" a<br/>câmpului de simboluri. Caracterele pot fi introduse și cu o<br/>tastatură externă. Apăsați<br/>opțiune.</stl>                                                                                                    |
| T<br>O<br>T<br>A<br>L | -Determină închiderea bonului clientului și plata cu numerar.<br>Dacă înainte de a apăsa această tastă, introduceți suma pe<br>care clientul a plătit-o în numerar, aparatul va printa suma totală<br>și restul - dacă clientul a plătit în numerar mai mult. Dacă a plătit<br>mai puțin – se va realiza o plată parțială.<br>Plata mixtă este și ea posibilă. După ce ați introdus o parte a<br>valorii datorate și apăsați butonul plată, aparatul va printa suma<br>și tipul plății. Ecranul va afișa restul de sumă datorată. Bonul<br>poate fi închis cu un alt tip de plată.<br>-Această tastă este folosită pentru printarea unei copii a bonului.                                                                                                    |

|           | Pentru aceasta, tasta trebuie apăsată imediat după ce bonul a<br>fost printat. Poate fi printată o copie (permisiunea de printare at<br>unei copii este programatî în opțiunea " <b>PROGRAMARE"-&gt;</b><br><b>Configurare-&gt;Parametrii bon</b> ).                                   |
|-----------|----------------------------------------------------------------------------------------------------|
| T O T A L | Deschide sertarul când o plată este realizată sau bonul este<br>închis.                                                                                                    |
| PY1       | Selectați "Plată 2".<br>Numele plății poate fi programat în "PROGRAMARE"-> Plăți.<br>Introduceți mai întâi suma plătită de client. Apoi apăsați <b><py1>.</py1></b><br>În cazul în care clientul a plătit mai mult, ECR calculează<br>restul "în numerar".                             |
| PY1       | Selectaţi "Plată 4".<br>Numele plăţii poate fi programat în "PROGRAMARE"-> Plăţi.<br>Introduceţi mai întâi suma plătită de client. Apoi apăsaţi<br>consecutiv < <b>î</b> > şi < <b>PY1&gt;.</b><br>În cazul în care clientul a plătit mai mult, ECR calculează<br>restul "în numerar". |
| PY2       | Selectați "Plată 3".<br>Introduceți mai întâi suma plătită de client. Apoi apăsați < <b>PY2&gt;.</b><br>În cazul în care clientul a plătit mai mult, ECR calculează<br>restul "în numerar".                                                                                            |
| PY2       | Selectaţi "Plată 5".<br>Numele plăţii poate fi programat în "PROGRAMARE"-> Plăţi.<br>Introduceţi mai întâi suma plătită de client. Apoi apăsaţi<br>consecutiv < <b>û</b> > şi < <b>PY2&gt;.</b><br>În cazul în care clientul a plătit mai mult, ECR calculează<br>restul "în numerar". |
| *         | Plată în valută alternativă. În cazul în care clientul a plătit mai<br>mult în valuta alternativă, va apărea un mesaj de dialog<br>sugerând selectarea valutei pentru plata restului.                                                                                                  |

| *          | Afişează clientului suma de plată în valuta alternativă.                                                                                                    |
|------------|----------------------------------------------------------------------------------------------------|
| %+         | <ul> <li>-Apăsarea acestei taste va determina adăugarea unui procent la suma ultimei vânzări sau dacă apăsaţi tasta <stl> - va adăuga adaosul procentual la subtotal. Valoarea procentuală poate fi în intervalul 00,00 – 99,99.</stl></li> <li>-Dacă nu există niciun bon de client deschis, această tastă este folosită pentru "PRIMIT LA" (suma primită). Această operaţie poate fi făcută introducând suma şi apăsând &lt;%+&gt;.</li> </ul>                                                                             |
| ★          | Utilizarea acestei secvenţe va determina adăugarea adaosului<br>la suma ultimei vânzări. Dacă apăsaţi mai întâi tasta <b><stl></stl></b> ,<br>introduceţi o valoare şi apoi apăsaţi <b>&lt;î&gt; şi &lt;%+&gt;</b> – acest lucru<br>va determina adăugarea valorii introduse anterior la subtotal.                                                                                                    |
| <b>%-</b>  | <ul> <li>-Apăsarea acestei taste va determina deducerea procentuală<br/>din suma ultimei vânzări sau dacă tasta <stl> a fost apăsată<br/>anterior, va scădea procentul din subtotal. Valoarea procentuală<br/>poate fi în intervalul 00,00 – 99,99.</stl></li> <li>- Dacă nu există niciun bon de client deschis, această tastă este<br/>folosită pentru "PLĂTITĂ" (suma plătită). Această operație poate<br/>fi realizată introducând suma şi apăsând &lt;%-&gt;.</li> </ul>                                                |
| (1)<br>%-) | Utilizarea acestei secvenţe va determina scăderea adaosului la<br>suma ultimei vânzări. Dacă apăsaţi mai întâi tasta <b><stl< b="">&gt;,<br/>introduceţi o valoare şi apoi apăsaţi &lt;<b>1</b>&gt; şi <b>&lt;%+&gt;</b> – acest lucru<br/>va determina scăderea valorii introduse anterior la subtotal.</stl<></b>                                                                                                    |
|            | Afişează toate vânzările dintr-un bon deschis. Apăsaţi tastele<br><♠>/<♥ > ca să vizualizaţi toate vânzările de pe bon.<br>Această opţiunea permite:<br>- vizualizarea tuturor detaliilor unei vânzări: sold cantitate, nume<br>articol, preţ unitar, valoarea totală şi adaosul/reducerea vânzării<br>în funcţie de operaţia realizată. După selectarea tranzacţiei,<br>apăsaţi tasta <total>)<br/>- anularea unei vânzări selectate. Apăsaţi tasta <vd>. Ca să<br/>părăsiţi această opţiune, apăsaţi <c>.</c></vd></total> |

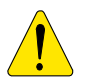

Vânzările nu pot fi finalizate:

- dacă unul din registrele de serviciu ECR este supraîncărcat. Operația poate co.
   dacă suma cantității şi prețului este mai mare de 10 cifre, nu se poate realiza îr

#### CAZURI SPECIALE ÎN OPȚIUNEA 'ÎNREGISTRARE'

#### 1.Folosire "cod de bare" articol

- Ca să vindeți un produs, scanați un cod de bare al unui articol cu ajutorul dispozitivului aferent.

- Ca să vindeți un articol, introduceți numărul codului de bare cu ajutorul tastaturii. Introduceți numărul codului de bare al unui articol și apăsați **<BAR>**.

- Folosiți codurile de bare printate ale cântarului. Astfel de coduri pot fi utilizate în modurile descrise mai sus.

#### 3.Opţiune "CĂUTARE" articol

Ca să intraţi în opţiunea "CĂUTARE", scrieţi numărul articolului şi apăsaţi tastele <û> şi <PLU>.

Dacă nu scrieți niciun număr de articol, ecranul va afișa parametrii primului articol programat.

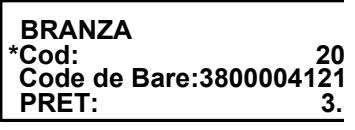

Dacă apare "\*" la începutul liniilor "Cod:", "Cod de Bare:" sau "Preţ:" aceasta indică faptul că parametrul articolului poate fi modificat. Când intraţi în această opțiune, ecranul va afişa simbolul pentru modificarea valorii. "\*" apare înainte de linia "Cod". Acesta permite selectarea unui cod diferit de articol. Ca să modificaţi numărul unui articol, folosiţi tastele <♠>/<Ψ > ca să selectaţi un articol cu un număr mai mare/mic sau să scanaţi un cod de bare cu un scanner.

Ca să selectați "Cod de Bare:", apăsați **<BAR>.** Puteți introduce noul cod de bare din tastatura ECR sau scanând cu scannerul.

Ca să selectați "Preț:", apăsați <PRC> și introduceți noul preț.

Ca să selectați "Code:", apăsați <PLU>.

Există două modalități de a părăsi opțiunile de mai sus:

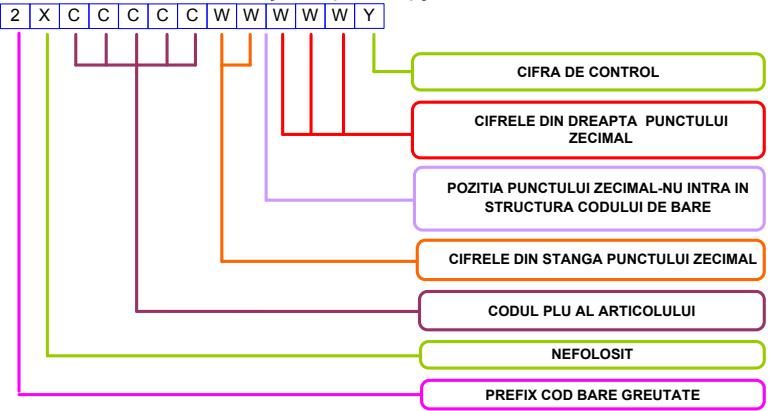

-apăsați ca să ieșiți din opțiune, fără a vinde articolul. -apăsați de două ori **<PLU>** ca să ieșiți din opțiune și să vindeți articolul.

#### 4.Returnare și înlocuire produs

ECR permite returnarea și înlocuirea unui produs. Suma pe grupa de taxe în bonul clientului, funcție de care înlocuire este realizată, nu poate mai mică de zero. Înlocuirea unui articol este realizată cu funcțiunea "Anulare selectivă".

Exemplu: Articolul 123 cu numele "Bluză cu mâneci scurte" și preț 25 lei este înlocuit cu articolul 124 cu numele "Bluză cu mâneci lungi", cu preţul 26 lei. Clientul returnează articolul 123, plătește diferența de 1 leu. și primește articolul 124.

| Nº | Operație                        | Taste folosite        |
|----|---------------------------------|-----------------------|
| 1  | Comercializare<br>articol 124:  |                       |
| 2  | Returnare articol<br>123:       | VD VD 1<br>2 3 PLU    |
| 3  | Bonul este închis cu<br>numerar | T<br>O<br>T<br>A<br>L |

Secvența și tastele acestei operații folosite pentru realizarea unei returnări:

#### 5.Operare în regim restaurant

În opțiunea restaurant, ECR poate opera cu 5.000 de articole pre-programate. ECR permite operarea cu până la 128 de note deschise simultan. Fiecare notă poate avea până la 128 de vânzări înregistrate. Fiecare articol vândut acoperă o nouă linie în notă dacă nu a fost deja vândut sau dacă nu este de vânzare la acest preţ. După închiderea unei note, liniile de vânzare nu mai sunt ocupate, fiind disponibile altor note. Reducând numărul de note deschise, numărul de vânzări din fiecare notă deschisă este mărit. De exemplu, dacă doar 2 note sunt deschise, fiecare dintre ele poate avea până la 8.192 vânzări.

In opțiunea Înregistrare, fiecare operator poate selecta unul din următoarele meniuri:

1) Comenzi – adaugă comenzi la notele deschise;

2) Nouă notă - deschide o nouă notă;

3) Total notă – printează o notă totală;

4) Închidere notă – închide o

notă în numerar sau alt tip de plată; 5) Închidere parțială – închide nota parțial:

6) Individual – notă separată;

7) Intrare servicii – intrare

servicii într-o sumă;

8) leşire servicii – ieşire servicii dintr-o sumă;

9) Printare note deschise – printează toate notele deschise.

După intrarea în opțiunea ÎNREGISTRARE, ecranul ECR va afişa meniul opțiunii Restaurant:

5.1. Comenzi

Ca să adauge noi comenzi, operatorul trebuie să introducă numărul mesei (de la 1 la 255) și locul (de la 1 la 99) pentru o notă deschisă. Dacă nu este deschisă nicio notă, pentru aceste poziții, ECR permite deschiderea unei noi note (apăsând tasta **TOTAL**) sau

1)Comenzi

2)Comanda noua

revenind la opțiunea ÎNREGISTRARE (apăsând tasta C). În meniul COMENZI operatorul poate realiza următoarele operații:

-vânzare articol sau vânzare departament;

-anulare simplă sau seletivă;

-subtotal.

Numărul comenzilor creşte automat. Articolele comandate și suma totală pentru toate comenzile sunt printate în bonul clientului (altă sumă). După printarea bonului clientului, se pot printa și bonurile de serviciu. Bonurile de serviciu conțin informații definite de parametrul "loc de pregătire" /bucătărie, bar etc. / care pot fi programate ca departament în meniul de programare al articolelor. Numărul de bonuri de serviciu printate este programat în meniul PROGRAMARE> CONFIGURARE> PARAMETRII BON.

5.2. Notă nouă

Meniul NOTĂ NOUĂ deschide o nouă notă pentru o masă și locul selectate de operator. Dacă nota este deja deschisă, ECR afişează mesajul "NOTA EXISTĂ DEJA". În

acest caz, operatorul poate părăsi meniul apăsând

#### 5.3.Notă totală

Este printată o notă pentru masa și locul selectate de operator. Comenzile realizate sunt grupate pe articole (sau departamente).

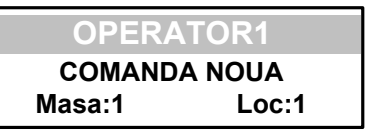

**OPERATOR1** 

5.4.Închidere notă

Sunt printate toate comenzile pentru nota selectată. După aceasta, operatorul poate realiza următoarele operații:

-anulare selectivă

-vânzare articol;

-încasare valoare sau procent adaos/reducere a unui articol;

-subtotal;

-plată în numerar sau altă formă de plată;

5.5.Închidere parțială

Permite plata unei părți a vânzărilor înregistrate, fără închiderea notei. După selectarea acestui meniu, articolele, care vor fi plătite, sunt introduse și plata realizată.

5.6.Notă simplă

Vânzările sunt realizate în același mod ca în opțiunea Înregistrare. Plata pentru articolele vândute este realizată când bonul este închis. Operatorul poate realiza următoarele operații:

-vânzare articol;

-încasare valoare sau procent de adaos/reducere a unui articol;

-anulare selectivă;

-anulare simplă;

-subtotal;

-plată în numerar sau altă formă de plată;

5.7.Intrare serviciu

5.8.leşire serviciu

5.9.Printare bonuri deschise

Printează toate bonurile deschise. Pentru fiecare număr al tabelului bonului, sunt printate numărul poziției și numele operatorului.

#### Garantie,CI si Manual DATECS DP25BT OPŢIUNE X – RAPOARTE ECR

#### Selectare opțiune

Această opțiune permite printarea rapoartelor fără golire. Ca să accesați opțiunea:

- în <<MENIU</li>
 PRINCIPAL >> apăsaţi tasta <2>.
 - Ecranul va afişa o
 invitaţie de a introduce parola
 operatorului:

Introduceţi parola şi
 **<TOTAL>.**

- Rapoartele ce pot fi sunt afişate pe ecran: < Rapoarte X >> 1) Fiscal zilnic 2) Operatori

RAPORT <X>

Introduceti Parola:

apăsaţi

printate

Ca să confirmați un raport, selectați-l cu tastele <**∱**>/<**↓** > și apoi apăsați <TOTAL>.

#### Tipuri de rapoarte X

#### 1. Raport financiar zilnic

Acesta include:

- încasările și taxele datorate pentru fiecare grupă de taxe
- încasările împărțite pe vânzări, adaosuri și reduceri
- încasările împărțite pe tipuri de plăți
- încasările din operații 'anulare'/'corecție'
- sume 'Plătite' /' Plată în Avans'

#### 2.Raport încasări operatori

Ecranul va afişa:

Raportul poate fi realizat pentru toți

operatorii (tasta <1>) sau doar pentru un operator (tasta <2>). Raportul include:

- încasările împărțite pe vânzări, adaosuri și reduceri
- încasările împărțite pe tipuri de plăți
- încasările din operații 'anulare'/'corecție'
- sume 'Plătite' / Plată în Avans'

#### 3. Raport încasări pe departamente și pe grupe de produse.

Raportul include:

- încasările împărțite pe departamente
- suma totală a încasărilor departamentor
- încasările împărțite pe grupe de produse
  - valoarea totală a încasărilor pentru grupele de produse

#### 4.Raport încasări pe articole

Conține date ale articolelor cu încasări acumulate sau cu cantități vândute. Când selectați acest raport, ecranul va afișa:

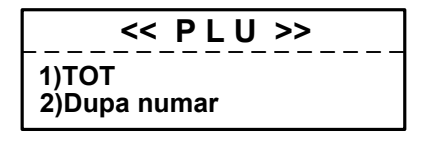

Raportul poate fi realizat

pentru toate articolele (tasta <1>) sau pentru o anumită gamă de articole (tasta <2>). Selectați primul și ultimul articol din gama dorită.

Următoarele date vor fi printate:

- Cod PLU
- Nume
- Grupă de taxe
- Cantitate vândută
- Încasări pe articol

#### 5. Raportare parametrii programaţi ai articolelor

Sunt raportate doar produse valide (cu nume fără spaţii). Când selectaţi acest raport, ecranul va afişa: << Parametrii PLU >> 1)TOT 2)Dupa numar

Raportul poate fi realizat pentru toate articolele (tasta **<1>**) pentru o anumită gamă de produse (tasta **<2>**). Selectați primul și ultimul articol pentru această gamă.

#### 6. Rapoarte periodice

Rapoartele sunt printate doar dacă accesul la ele este programat. (opțiune PROGRAMARE -> Configurare-> rapoarte Periodice câmp = 1). Ele afişează valorile totale ale registrelor ECR, departamentelor și grupelor de produse pentru perioada de timp selectată.

După selectarea "Rapoarte periodice" ecranul va afişa:

-"Operaţiuni ECR"

Raportul printează suma vânzărilor pe tipuri de plăți și numărul de clienți pentru perioada de timp selectată. Raportul periodic poate fi șters doar de către un specialist de service, în opțiunea serviciu.

-"Departamente"

Acest raport printează suma vânzărilor împărțite pe departamente. Raportul poate fi șters doar de către un specialist de service, în opțiunea serviciu.

#### **OPȚIUNE Z – RAPOARTE DE GOLIRE**

Selectare opțiune

Ca să accesați opțiunea: - în <<MENIU PRINCIPAL>> apăsați tasta <3>. - Ecranul va afişa o invitație de a introduce parola operatorului:

Introduceţi parola şi
 apăsaţi <TOTAL>.
 Rapoartele ce pot fi
 printate sunt afoşate pe ecran:

RAPORT <Z> Introduceți Parola:

<< Rapoarte Z >> 1) Fiscal zilnic 2) Operatori

- Ca să confirmați un raport, selectați-l cu tastele <<br/> >/<br/> > și apoi apăsați <br/> <br/>TOTAL>..

#### Tipuri de rapoarte Z

#### 1. Raport zilnic şi golire

După printarea rapoartelor, registrele aferente sunt șterse automat:

- încasările și taxele datorate pentru fiecare grupă de taxe;
- încasările împărțite pe tipuri de plăți;
- încasările din operații 'anulare'/'corecție';
- sume 'Plătite' /' Plată în Avans'

După printarea raportului, data înscrisă în blocul memoriei fiscale și registrele sunt șterse automat. Dacă ați selectat golirea articolelor în opțiunea "Programare", după printarea raportului financiar zilnic, încasările articolului nu sunt șterse.

#### 2. Raport încasări operatori

Ecranul va afişa:

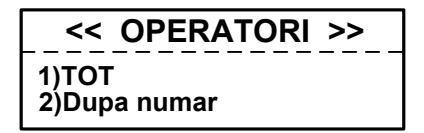

Raportul poate fi realizat

pentru toți operatorii (tasta <1>) sau doar pentru un operator (tasta <2>). Următoarele date sunt printate și șterse:

- încasările împărțite pe vânzări, adaosuri și reduceri;
- încasările împărțite pe tipuri de plăți;
- încasările din operații 'anulare'/'corecție'
  - sume 'Plătite' / Plată în Avans'

#### 3. Raport încasări pe articole

Conține date ale articolelor cu încasări acumulate. Raportul poate fi realizat pentru toate articolele (tasta <1>) sau pentru o anumită gamă de articole (tasta <2>). Selectați primul și ultimul articol din gama dorită.

Următoarele date vor fi printate:

- Cod PLU
- Nume
- Grupă de taxe
- Cantitate vândută
- Încasări pe articol

#### RAPORTARE MEMORIE FISCALĂ

#### STANDARD

Memoria fiscală poate fi raportată prin secvenţele standard ale tastelor. În acest scop, trebuie accesată opțiunea X sau Z (funcţie de cele de mai sus). Următoarele rapoarte pot fi emise pentru un bloc de memorie fiscală:

#### 1. Raport detaliat pe perioadă determinată, de la o dată la alta

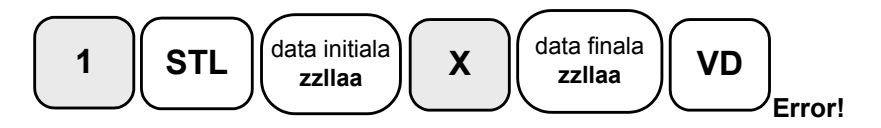

#### 2. Raport simplu pe perioadă determinată, de la o dată la alta

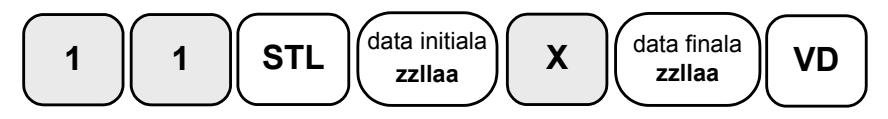

3. Raport detaliat pe perioadă determinată, de la un bloc la altul.

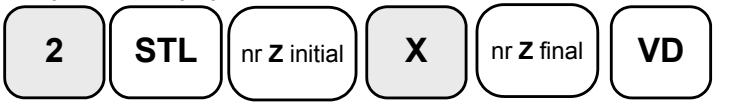

4. Raport simplu pe perioadă determinată, de la un bloc la altul.

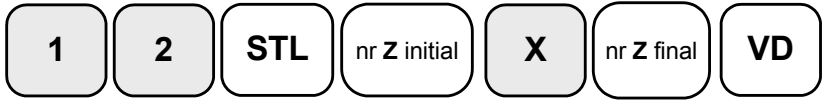

RAPORT PERIODIC ÎNCASĂRI PE GRUPE DE TAXE

1. Raport memorie fiscală pe perioadă determinată, de la o dată la alta

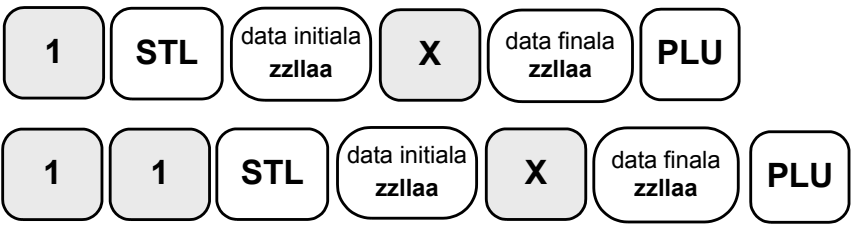

2. Raport memorie fiscală pe perioadă determinată, de la un bloc la altul

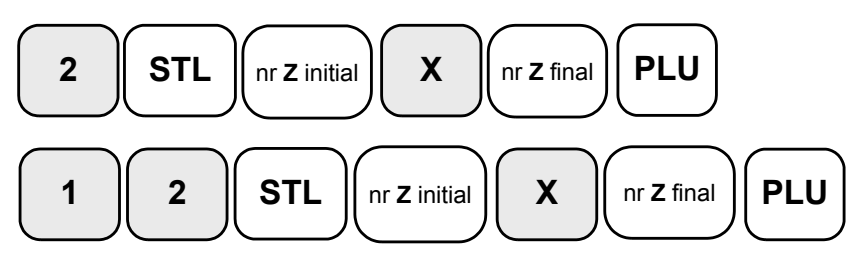

### ALTE OPŢIUNI

Conexiune cu PC

Această opțiune permite programarea, întocmirea rapoartelor și vânzărilor din ECR, cu ajutorul unui computer, conectat la ECR (compatibil cu comenzile imprimantei fiscale descrise în documentul "IU\_D500PL-FBA-Fpprotocol").

Înainte de a porni operarea, este necesar să programați parametrii portului COM folosit la conectarea la un PC.

#### Conexiune Bluetooth

Aceasta optiune permite conectarea ECR via Bluetooth cu PC, cititor de cod de bare, alte dispozitive portabile;

Pentru conectare este necesara:

- 1 activarea bluetoth din meniul "conexiune Bluetooth"
- 2 Pair (asociere) cu PC in cazul conectarii la PC sau alte dispositive mobile (tableta, smartfone); este necesara introducere PIN 0000.

3 Pair (asociere) cu scanner pentru conectare cititor cod de bare portabil

Atentie ! Comunicatia cu PC pe COM 1 functioneaza necorespunzator daca Bluetooth este activat !

#### REGIM DE SERVICE

ECR DP 25 BT este prevăzut cu un sistem de avertizare pentru informarea clientului atunci când este necesară operațiunea de service. Parametrii de service sunt definiți în regimul de serviciu – data de service și mesajul aferent. Dacă ați introdus o dată pentru serviciile de întreținere, cu 7 zile înainte de această dată, de fiecare dată când porniți ECR, apare pe ecran un mesaj de avertizare (tehnicianul de întreținere poate introduce un mesaj cu până la 5 linii lungime).

În ziua stabilită în ECR pentru întreținere, după fiecare bon de client, se va printa și un bon de service cu un mesaj de service. După operația de service a ECR, nu vor mai apărea mesajele de service.

Regimul de serviciu oferă acces la următoarele meniuri:

1)Data următorului service – introduceți data următorului service al ECR;

2)Text și parolă – introduceți până la 5 linii de text, care vor fi printate în fiecare zi cu 7 zile înainte de data de service și introduceți o parolă a tehnicianului de întreținere;

3)Golire rapoarte periodice - ştergeți rapoartele și archivele periodice;

4) Ştergere toate articolele – Toate articolele sunt şterse

5)Revenirea la configurația inițială – toți parametrii care au fost salvați înainte, vor fi memorați în meniul CONFIGURARE;

6)Salvare configurare – salvează parametrii configurați ai ECR;

7)Golire RAM – (Această operație poate fi realizată doar cu un jumper de service instalat);

8)Opțiune Înregistrare/Restaurant – selectează una din cele două opțiuni: magazin și restaurant. Parametrii articolelor programate sunt șterse;

## TESTE DE CONTROL

Ca să accesați opțiunea "Testare" din <<MENIU PRINCIPAL>>, apăsați **<8>**. Testele sunt activate cu tastele respective:

| Număr<br>test | Descriere                                                                                                    |
|---------------|----------------------------------------------------------------------------------------------------|
| 1             | Testare imprimantă                                                                                                    |
| 2             | Testare ecran                                                                                                    |
| 3             | Testare tastatură                                                                                                    |
| 4             | Testare memorie RAM                                                                                                    |
| 5             | Testare Memorie Flash                                                                                                    |
| 6             | Testare – citire din memoria fiscală                                                                                                    |
| 7             | Testare - scriere în memoria fiscală                                                                                                    |
| 8             | Testate completă FM                                                                                                    |
| 9             | Testare ceas – data și timpul prezent vor fi afișate până când expiră 1 minut de la începutul testării sau până când apăsați orice tastă. |
| 10            | Printare parametrii, identificând suma ECR și de Verificare a programului.                                                                |
| 11            | Ciclu – sunt realizate toate testele de la 1 la 6,10                                                                                      |
| 12            | Testare port COM                                                                                                    |
| 13            | Testare baterie                                                                                                    |

| PROBLEME POSIBILE ȘI METODE DE ELIMINARE A ACESTORA |
|-----------------------------------------------------|
|-----------------------------------------------------|

| Nr  | Cod eroare                         | Determină erorile și                |
|-----|------------------------------------|-------------------------------------|
|     |                                    | posibilitățile de eliminare ale     |
|     |                                    | acestora                            |
| 1.  | Operația nu poate fi realizată     | Secvența selectată de taste nu      |
|     |                                    | poate fi realizată                  |
| 2.  | Codul PLU nu există                | Cod PLU incorect. Introduceți un    |
|     |                                    | cod corect PLU.                     |
| 3.  | Grupa de taxe este interzisă       | Ați încercat să realizați o         |
|     |                                    | vânzare dintr-o grupă interzisă     |
|     |                                    | de taxe.                            |
| 4.  | Nu există preț                     | Introduceți un preț (de exemplu:    |
|     |                                    | pentru un articol, preţul 2).       |
| 5.  | Un parametru incorect              | Parametrul introdus nu este         |
| -   |                                    | corect.                             |
| 6.  | Incasări excesive ale articolului. | Realizați un raport de golire al    |
|     |                                    | articolului                         |
| 7.  | Incasări excesive ale registrului  | Realizați un raport zilnic de       |
|     | ECR                                | golire                              |
| 8.  | Registru excesiv al bonului        | Numărul maxim de vânzări în         |
|     |                                    | bonul clientului este atins.        |
|     |                                    | Inchideți bonul. Deschideți un      |
|     |                                    | nou bon.                            |
| 9.  | Bonul este deschis                 | Aţı încercat să ieşiţi din opţiunea |
|     |                                    | de înregistrare deși bonul          |
| 4.0 |                                    | clinetului este inca deschis.       |
| 10. | Bonui este inchis!                 | Ați apasat o tasta pentru plata     |
| 4.4 |                                    | dupa ce bonul a fost inchis.        |
| 11. | Nu exista numerar!                 | Suma introdusa este mai mare        |
|     |                                    | raça de suma disponibila in         |
| 10  | Dlată înconută                     | Ati încorrect că vindeți în timp co |
| 12. | Flata Inceputa                     | Ați încercal sa vindeți în timp ce  |
|     |                                    | este portita o plata. Includeji     |
|     |                                    | aulati bopul si repetati vânzarea   |
| 12  | Număr maxim da vânzări             | A fost ating numărul maxim do       |
| 15. |                                    | vânzări din bonul clientului        |
|     |                                    | Închideți bonul Deschideți un       |
|     |                                    | nou bon                             |
| 14  | Nu există vânzări                  | Ati încercat să anulati fără a      |
| 14. |                                    | deschide bonul                      |
| 15  | Încasări posibil negativel         |                                     |
| 10. |                                    | articol nu este posibilă            |
|     |                                    | încasare negativă din grupa de      |
|     |                                    | taxe va fi adăugată                 |
| 16. | Baza de date PLU este plină!       | Baza de date a articolului este     |

|     |                                                                       | plină și articolul nu poate fi<br>memorat.                                                   |
|-----|-----------------------------------------------------------------------|----------------------------------------------------------------------------------------------|
| 17. | Cod PLU existent!                                                     |                                                                                              |
| 18. | COD DE BARE existent!                                                 | Codul de bare există deja pentru<br>un alt articol.                                          |
| 19. | COD DE BARE inexistent!                                               | Codul de bare nu este introdus<br>în baza de date.                                           |
| 20. | Eroare în baza de date PLU!                                           | Structura bazei de date este<br>afectată. Este necesară<br>intervenția centrului de service. |
| 21. | Nu există memorie fiscală                                             | Este necesară intervenția<br>centrului de service.                                           |
| 22. | Eroare în memoria fiscală                                             | Este necesară intervenția<br>centrului de service.                                           |
| 23. | Memoria fiscală este plină!                                           | Este necesară intervenția<br>centrului de service.                                           |
| 24. | Eroare memorie                                                        | Este necesară intervenția<br>centrului de service.                                           |
| 25. | Nu există hârtie! Introduceți hârtie<br>și apăsați (C)!               | Înlocuiți rola de hârtie cu una<br>nouă                                                      |
| 26. | Nu există hârtie pentru jurnal!<br>Introduceți hârtie și apăsați (C)! | Înlocuiți rola de hârtie de jurnal<br>cu una nouă                                            |